# 図書館ホームページからの予約の方法

1. 図書館のトップページから本を探すを選択してください。

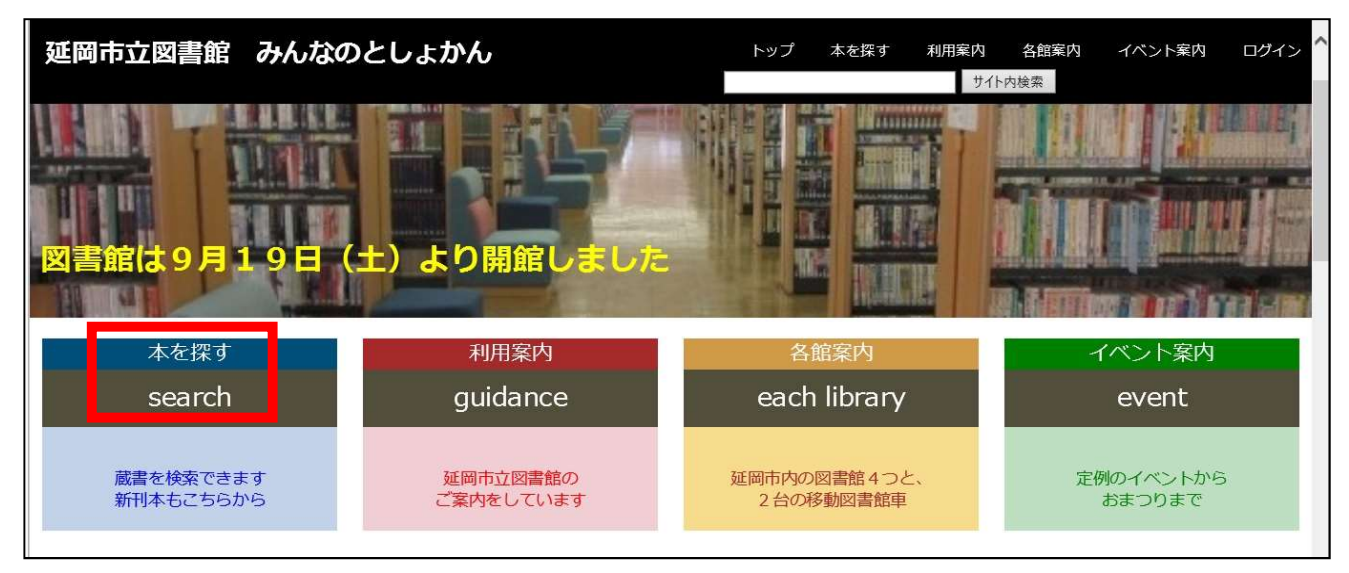

#### 2. 蔵書検索を選択してください。

|                                                         | - Ç | 検索 |
|---------------------------------------------------------|-----|----|
| ◎ スタートページ 延岡市 - Nobeok  ◎ 延岡市立図書館 ×  ● 予約受付   延岡市立図書館 了 |     |    |
| x tj McAfee →                                           |     |    |
| 延岡市立図書館 みんなのとしょかん                                       |     |    |
| トップ 本を探す 利用案内 各館案内 イベント案内 ログイン                          |     |    |
|                                                         |     |    |
|                                                         |     |    |
|                                                         |     |    |
| 本を探す                                                    |     |    |
| 蔵書検索                                                    |     |    |
| 新着本検索                                                   |     |    |
| キーワード検索                                                 |     |    |
| 大型絵本について                                                |     |    |
|                                                         |     |    |
|                                                         |     |    |
| トップ 本を探す                                                |     |    |
|                                                         |     |    |

### 3. パソコンか携帯電話かを選んで、こちらをクリックを選択してください。

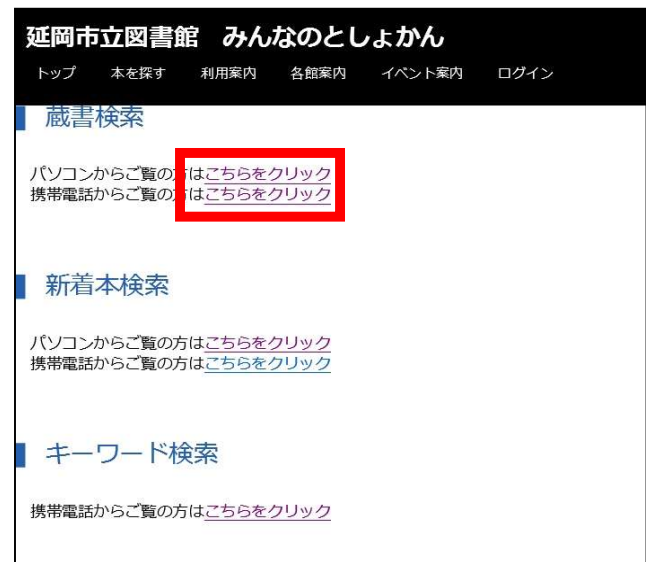

4. 蔵書検索画面が表示されるので、検索条件を選択し、書名などを入力してください。

|                     | ホーム 資料検索 蔵書検索・予約                      | ▲ 利用者メニュー |
|---------------------|---------------------------------------|-----------|
| <b>反</b><br>延岡市立図書館 | <sub>蔵書検索・予約</sub><br>蔵書検索・予約         | -         |
| 本を探す… Q             | 詳細検索 単独検索                             |           |
| ④ 資料検索 →            | 検索条件 サジェスト ON OFF                     |           |
|                     | <u>書名/9代</u> を含む - AND -<br>業教名       |           |
| ◎ リンク →             | □ □ □ □ □ □ □ □ □ □ □ □ □ □ □ □ □ □ □ |           |
| ↓ 表示切替 ・            |                                       |           |
|                     |                                       |           |
|                     | 検索                                    |           |

#### 5. 例として、著者名に『村上春樹』と入力して検索。

|                 | ホーム 資料検索 蔵書検索・予約                                                                                             | ▲ 利用者メニュー 🔨 |
|-----------------|----------------------------------------------------------------------------------------------------|-------------|
| <b>延</b> 岡市立図書館 | <sub>蔵書検索・予約</sub><br>蔵書検索・予約                                                                                |             |
| 本を探す… Q         | 詳細検索 単独検索                                                                                                    |             |
| ○ 資料検索          | 検索条件 サジェスト ON OFF                                                                                            |             |
|                 | 著者名             ・             村上春樹             ×             を含む             ・             AND             ・ |             |
|                 | ◆ 検索項目を追加                                                                                                    |             |
| ↓ 表示切替 →        | 絞り込み条件                                                                                                    |             |
|                 | 出版年                                                                                                    |             |
|                 | ~ (i)                                                                                                    |             |
|                 | 検索                                                                                                    | ~           |

6. 検索結果が表示されます。
下図の赤囲みを確認してください。
『貸出不可』と書かれている本に予約をかけることができます。
『予約かごに追加』のボタンを押してください。
※本の詳細画面にも、『予約かごに追加』ボタンはあります。

|          | ホーム 資料検索 蔵書検索・予約                                     | ▲ 利用者メニュー 🔨                                         |
|----------|------------------------------------------------------|-----------------------------------------------------|
| 延岡市立図書館  | 1 一人称単数 図書 2 村<br>文藝春秋 2020/07<br>村上 春樹/著 2 オー<br>マオ | 上T 僕の愛したTシャツたち P<br>PEYE BOOKS 図書<br>jジンハウス 2020/06 |
| 本を探す… Q  | 村山                                                   | _                                                   |
| 資料検索     |                                                      |                                                     |
| ▲ 利用案内 → | 一人称単数                                                |                                                     |
|          |                                                      | 行上 春朝<br>Wanner * Rand Rounds                       |
|          | 貸山不可                                                 |                                                     |
|          | 予約かごに追加                                              | 予約かごに追加                                             |
|          | 予約かご                                                 | ~                                                   |

『予約かごに追加』を押すと、画面赤囲みの『予約かご』に追加されます。 例は、2冊追加したところです。

|                 | ホーム 資料検索 蔵書検索・予約                      |                                                                                                    | ▲ 利用者メニュー 🔨 |
|-----------------|---------------------------------------|----------------------------------------------------------------------------------------------------|-------------|
| <b>延</b> 岡市立図書館 | 1 一人称単数 図書<br>文藝春秋 2020/07<br>村上 春楊∥著 | 2         村上T 僕の愛した Tシャツたち P           O P E Y E         B O O K S 図書           マガジンハウス 2020/06         村上 春樹/著 |             |
| 本を探す… Q         |                                       |                                                                                                    |             |
| ▲ 利用案内 →        | 一人称単数                                 | 村上春樹                                                                                                    |             |
| 「               | 2                                     | Westmann, 7. Wateriel Westmann,                                                                                 |             |
| → 表示切替 →        |                                       |                                                                                                    |             |
|                 | 貸出不可 予約かごに追加                          | 貸出不可予約かごに追加                                                                                                    | -           |
|                 |                                       |                                                                                                    |             |
|                 | 5                                     | を約かご(2)                                                                                                    | ~           |

※貸出可能の資料も『予約かご』に入れることが出来てしまいます。 最終的に予約をかけることは出来ないので、ご注意ください。

|                                                                                                    | ホーム 資料検索 蔵書検索・予約                                                 | ▲ 利用者メニュー 🔨 |
|----------------------------------------------------------------------------------------------------|------------------------------------------------------------------|-------------|
| Ø                                                                                                    | 図書     スイッチ・パブリッシング 2019…       文藝春秋 2020/04     村上 春樹/著 柴田 元幸/著 |             |
| 延岡市立図書館<br>本を探す… Q                                                                                                    | 猫を乗てる<br>Manual H 上 存明                                           |             |
| <b>④</b> 資料検索 ,                                                                                                    |                                                                  |             |
| <ul> <li>↓     <li>↓     <li>↓     <li>↓     <li>↓     <li>↓     <li>↓     <li>↓     <li>↓     <li>↓     <li>↓     <li>↓     <li>↓     <li>↓     <li>↓     <li>↓     <li>↓     <li>↓     <li>↓     <li>↓     <li>↓     <li>↓     <li>↓     <li>↓     <li>↓     <li>↓     <li>↓     <li>↓     </li> <li>↓     </li> <li>↓      </li> <li>↓     </li> <li>↓      </li> <li>↓      </li> </li> </li> <li>↓</li></li></li></li></li></li></li></li></li></li></li></li></li></li></li></li></li></li></li></li></li></li></li></li></li></li></ul> | 7 m<br>7 m<br>7 m                                                |             |
| ↓ 表示切替 ,                                                                                                    | 貸出可能                                                             |             |
|                                                                                                    | 予約かごに追加 予約かごに追加                                                  |             |
|                                                                                                    | 予約かご(4)                                                          | ~           |

7. 画面下部の『予約かご』ボタンをクリックすると、ログイン画面が表示されます。 利用者カードの番号と、パスワードを入力してください。 ※パスワードの発行は、図書館に来館して書類に記入してもらう必要があります。

|                                                                                                   | ホーム 利用者メニュー ログ |                                                                  | ▲ 利用者メニュー      |
|---------------------------------------------------------------------------------------------------|----------------|------------------------------------------------------------------|----------------|
| <ul> <li>延岡市立図書館</li> <li>本を探す…</li> <li>資料検索</li> <li>利用案内</li> <li>リンク</li> <li>表示切替</li> </ul> |                | <ul> <li>■ 利用者カードの番号</li> <li>● パスワード</li> <li>□グイン i</li> </ul> |                |
|                                                                                                   |                |                                                                  | c 2018 延岡市立図書館 |

#### 8. 予約の確認画面です

| 6             | 11 利止 香田/瀬                                                               | 文藝善秋 2020/04                                                          |
|---------------|--------------------------------------------------------------------------|-----------------------------------------------------------------------|
| 四市立図書館<br>8年7 | P Mic                                                                    | 村上 物理が有<br>助と来ること<br><sup>100-10001</sup><br>10-2001                  |
| 資料検索 >        |                                                                          | e                                                                     |
| 利用案内          |                                                                          | * *                                                                   |
| リンク・          |                                                                          |                                                                       |
| 表示切估          | 19日9時<br>登録日 2020年09月19日<br>カデゴリ (御定なし)<br>メモを書く カデゴリ変更                  | 目C01918<br>登録日 2020年09月19日<br>カデゴリ (指定なし)<br>メモを書く カデゴリ変更             |
|               | 3<br>※ 材上T 像の受したTシヤツたち<br>POPEYE BOOKS ···<br>マガジンハウス 2020/06<br>材上 春旬/著 | 4<br>○ 一人物単数 図書<br>文品等校 2020/07<br>村上 等切/著<br>○ 人称 単 数<br>- 人称 単数<br> |
|               | 講出不可<br>登録日 2020年39月19日<br>カデゴリ (新史なし)<br>メモを書く カデゴリ変更                   | 電出不可<br>登録日 2020年09月19日<br>カテゴリ (指定なし)<br>メモを書く カテゴリ変更                |
|               | 1~~5401~~5                                                               | 10~   X^                                                              |
|               |                                                                          |                                                                       |

#### 9. 予約不可の資料があると、その通知が表示されます。 『予約中止』ボタンを押して、予約不可の資料がなくなるまで、画面下部の『予約』ボタンを押すことが出来まも

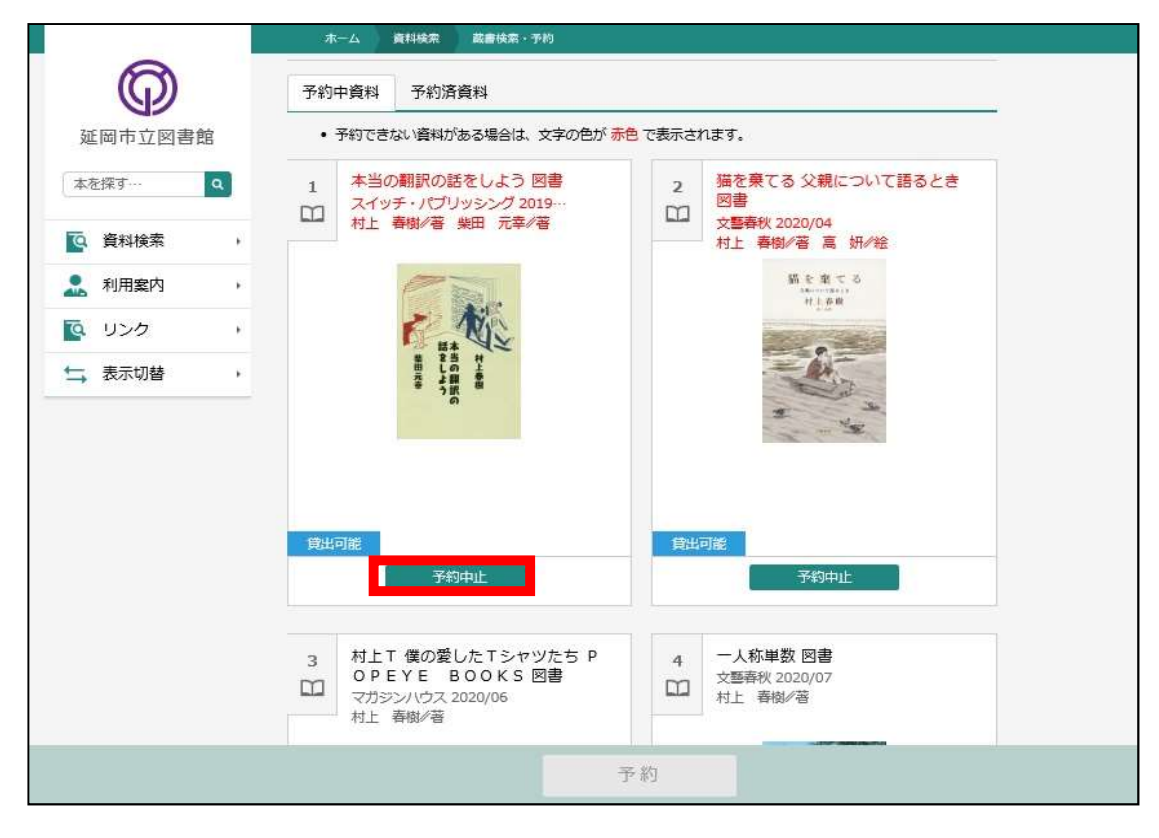

10.予約可能なものだけになったので、画面下部の『予約』ボタンが選択できるようになりました。 連絡方法と、受取館を指定して、『予約』ボタンを押してください。

| 資料検索             ・                秋田窓内             ・               第              ガー             ・                                                                                                    |
|----------------------------------------------------------------------------------------------------|
| ・     ・     ・     ・     ・     ・     ・     ・     ・     ・     ・     ・     ・     ・     ・     ・     ・     ・     ・     ・     ・     ・     ・     ・     ・     ・     ・     ・     ・     ・     ・     ・     ・     ・     ・     ・     ・     ・     ・     ・     ・     ・     ・     ・     ・     ・     ・     ・     ・     ・     ・     ・     ・     ・     ・     ・     ・     ・     ・     ・     ・     ・     ・     ・     ・     ・     ・     ・     ・     ・     ・     ・     ・     ・     ・     ・     ・     ・     ・     ・     ・     ・     ・     ・     ・     ・     ・     ・     ・     ・     ・     ・     ・     ・     ・     ・     ・     ・     ・     ・     ・     ・     ・     ・     ・     ・     ・     ・     ・     ・     ・     ・     ・     ・     ・     ・     ・     ・     ・     ・     ・     ・     ・     ・     ・     ・     ・     ・     ・     ・     ・     ・     ・     ・     ・     ・<                                                                                            |
| ・          ・          ・          ・          ・          ・          ・          ・          ・          ・          ・          ・          ・          ・          ・          ・          ・          ・          ・          ・          ・          ・          ・          ・          ・          ・          ・          ・          ・          ・          ・          ・          ・          ・          ・          ・          ・          ・          ・          ・          ・          ・          ・          ・          ・          ・          ・          ・          ・          ・          ・          ・          ・          ・          ・          ・          ・          ・          ・          ・          ・          ・          ・          ・          ・          ・          ・          ・          ・          ・          ・          ・          ・          ・          ・          ・          ・          ・          ・          ・          ・          ・          ・ |
| 予約申止     予約申止       連絡方法     E-mail                                                                                                    |
| 连络方法 E-mail -                                                                                                    |
|                                                                                                    |
| 受取館 延岡市立図書館 -                                                                                                    |
| 予約                                                                                                    |
|                                                                                                    |

11. 予約確認の画面が出てくるので、間違いがなければ、『送信』ボタンをおしてください。

|     | 0                                                                                                    | ホーム 資料検索 藍書依素・予約<br>- 子、約17在言の                           |                            |  |
|-----|----------------------------------------------------------------------------------------------------|----------------------------------------------------------|----------------------------|--|
|     | 延岡市立図書館                                                                                                    | 」· 「中田RAA                                                |                            |  |
|     | 本を探す… Q                                                                                                    | 1 村上T 僕の愛したTシャツたち P<br>OPEYE BOOKS 図書<br>フガミンルウス 2020/06 | 2 一人称単数 図書<br>文藝春秋 2020/07 |  |
|     | 資料検索 ,                                                                                                    | (1) (1) (1) (1) (1) (1) (1) (1) (1) (1)                  |                            |  |
| 121 | 🔔 利用案内 🔹 ,                                                                                                    | 41 <u>L</u> 111T                                         |                            |  |
|     | U>ク     ・     ・     ・     ・     ・     ・     ・     ・     ・     ・     ・     ・     ・     ・     ・     ・     ・     ・     ・     ・     ・     ・     ・     ・     ・     ・     ・     ・     ・     ・     ・     ・     ・     ・     ・     ・     ・     ・     ・     ・     ・     ・     ・     ・     ・     ・     ・     ・     ・     ・     ・     ・     ・     ・     ・     ・     ・     ・     ・     ・     ・     ・     ・     ・     ・     ・     ・     ・     ・     ・     ・     ・     ・     ・     ・     ・     ・     ・     ・     ・     ・     ・     ・     ・     ・     ・     ・     ・     ・     ・     ・     ・     ・     ・     ・     ・     ・     ・     ・     ・     ・     ・     ・     ・     ・     ・     ・     ・     ・     ・     ・     ・     ・     ・     ・     ・     ・     ・     ・     ・     ・     ・     ・     ・     ・     ・     ・     ・     ・     ・     ・     ・     ・     ・     ・     ・     ・     ・     ・     ・     ・     ・     ・     ・     ・     ・     ・     ・      ・     ・      ・      ・      ・      ・      ・      ・      ・      ・      ・      ・      ・      ・      ・      ・      ・      ・      ・      ・      ・      ・      ・      ・      ・      ・      ・      ・      ・      ・      ・      ・      ・      ・      ・      ・      ・      ・      ・      ・      ・      ・      ・      ・      ・      ・      ・      ・      ・      ・      ・      ・      ・      ・      ・      ・      ・      ・      ・      ・      ・      ・      ・      ・      ・      ・      ・      ・      ・      ・      ・      ・      ・      ・      ・      ・      ・      ・      ・      ・      ・      ・      ・      ・      ・      ・      ・      ・      ・      ・      ・      ・      ・      ・      ・      ・      ・      ・      ・      ・      ・      ・      ・      ・      ・      ・      ・      ・      ・      ・      ・      ・      ・      ・      ・      ・      ・      ・      ・      ・      ・      ・      ・      ・      ・      ・      ・      ・      ・      ・      ・      ・      ・      ・      ・      ・      ・      ・      ・      ・      ・      ・      ・      ・      ・      ・      ・      ・      ・      ・      ・      ・      ・      ・      ・      ・      ・      ・      ・      ・     ・      ・      ・      ・ | 89                                                       | 一人称推数                      |  |
| -   | ➡ 表示切替 ,                                                                                                    |                                                          | N the two                  |  |
|     |                                                                                                    | 有上世世<br>States 1 state States                            | - 12                       |  |
|     |                                                                                                    | 貸出不可                                                     | <b>算出不可</b>                |  |
|     |                                                                                                    |                                                          |                            |  |
|     |                                                                                                    | 予約情報                                                     |                            |  |
|     |                                                                                                    | 利用者カードの番号 0723149                                        |                            |  |
|     |                                                                                                    | 連絡方法 E-mail                                              | E-mail                     |  |
| _   |                                                                                                    | 受取館 延岡市立図書館                                              |                            |  |
|     |                                                                                                    | 送信                                                       | 戻る                         |  |

### 12. 予約受付の完了画面です。

| 延岡市立図書  | 館 | ┃ 予約資料                                  |                         |                                      |
|---------|---|-----------------------------------------|-------------------------|--------------------------------------|
| 本を探す…   | ٩ | 1 村上T 僕の愛し<br>O P E Y E B<br>フガSS // ウフ | レたTシャツたち P 2<br>OOKS 図書 | - 人称単数 図書<br>文藝森秋 2020/07<br>対告 表明/英 |
| 資料検索    |   | 村上 春樹/著                                 |                         |                                      |
| 1. 利用案内 | × | 41                                      | L IDT                   |                                      |
| リンク     | × | 4 8                                     | 29 一人称单数                |                                      |
| 🔒 表示切替  |   |                                         |                         | 11.作用<br>新出作用                        |
|         |   | 貸出不可<br>日本<br>一子約情報                     | ĝ                       | 出不可                                  |
|         |   | 利用者カードの番号                               | 0723149                 |                                      |
|         |   | 連絡方法                                    | E-mail                  |                                      |
|         |   |                                         |                         |                                      |

### ※9. で予約不可の資料を予約中止にしても、予約かごの中には残っています。

|                                                                                                    | オーム            | × 閉じる             |
|----------------------------------------------------------------------------------------------------|----------------|-------------------|
| Ø                                                                                                    |                | ログアウト             |
| 並両巾並図青聞<br>本を探す… Q                                                                                                    | NO A DYS       | 利用状況参照<br>予約かご(2) |
| 資料検索     →                                                                                                    |                | ユーリ設定             |
| 🧘 利用案内 🔹                                                                                                    |                | -                 |
| ないます。 ないます。 ないます。 ないます。 ないます。 ないます。 ないます。 ないます。 ないます。 ないます。 ないます。 ないます。 ないます。 ないます。 ないます。 ないます。 ないます。 ないます。 ないます。 ないます。 ないます。 ないます。 ないます。 ないます。 ないます ないます。 ないます ないます ないます ないます ないます ないます ないます ないます | お知らせ           |                   |
| ↓ 表示切替 ・                                                                                                    | 表示するお知らせはありません |                   |
|                                                                                                    |                |                   |
|                                                                                                    |                |                   |
|                                                                                                    |                |                   |

## 予約かごを選択し、かごの中にある本をチェックして、『削除』を押すと、予約かごから消えます。

|          | ホーム 利用者メニュー 予約管理                                                | ▲ 利用者メニュー                                                         |
|----------|-----------------------------------------------------------------|-------------------------------------------------------------------|
| Ø        | カテゴリ すべて - カテゴリ修正                                               | 登録日 10件 表示変更                                                      |
| 延岡市立図書館  | 1 ◇ 本当の翻訳の話をしよう 図書<br>スイッチ・パブリッシング 2019…<br>村上 春樹/著             | <ul> <li>2 ● 猫を棄てる 父親について語るとき 図書</li> <li>文藝春秋 2020/04</li> </ul> |
| 資料検索     |                                                                 | 村上 春樹/著                                                           |
| 🧘 利用案内   | The second second                                               | Hardword and an<br>Hit & Berry<br>- Berry                         |
| ♀ リンク ・  | 「「「「」」<br>「「」」<br>「」」<br>「」」<br>「」」<br>「」」<br>「」」<br>「」」<br>「」」 |                                                                   |
| → 表示切替 > | ● 予訳 ₩<br>の                                                     |                                                                   |
|          | 削 除                                                             | 予約                                                                |